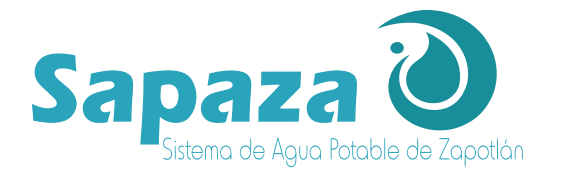

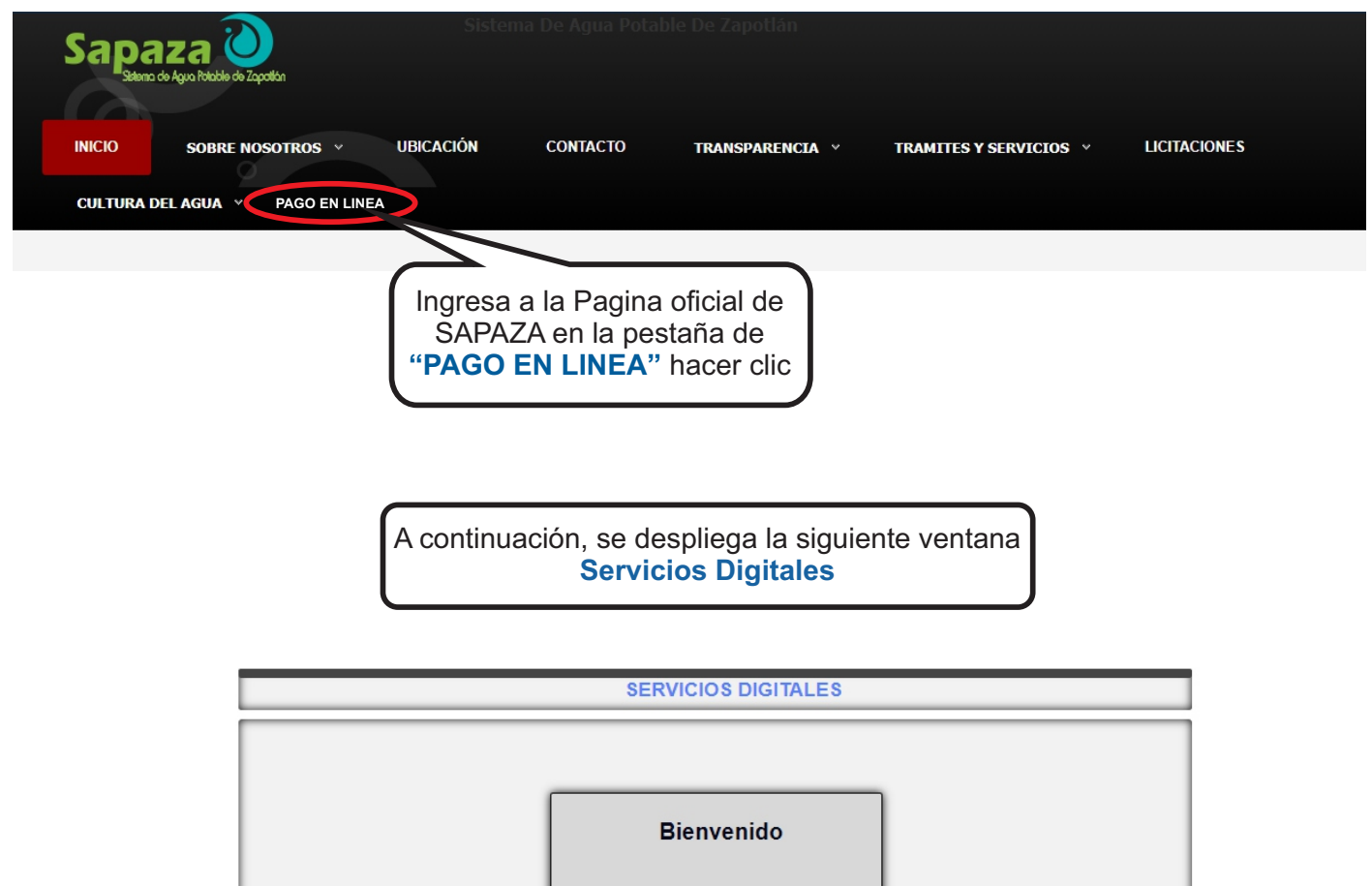

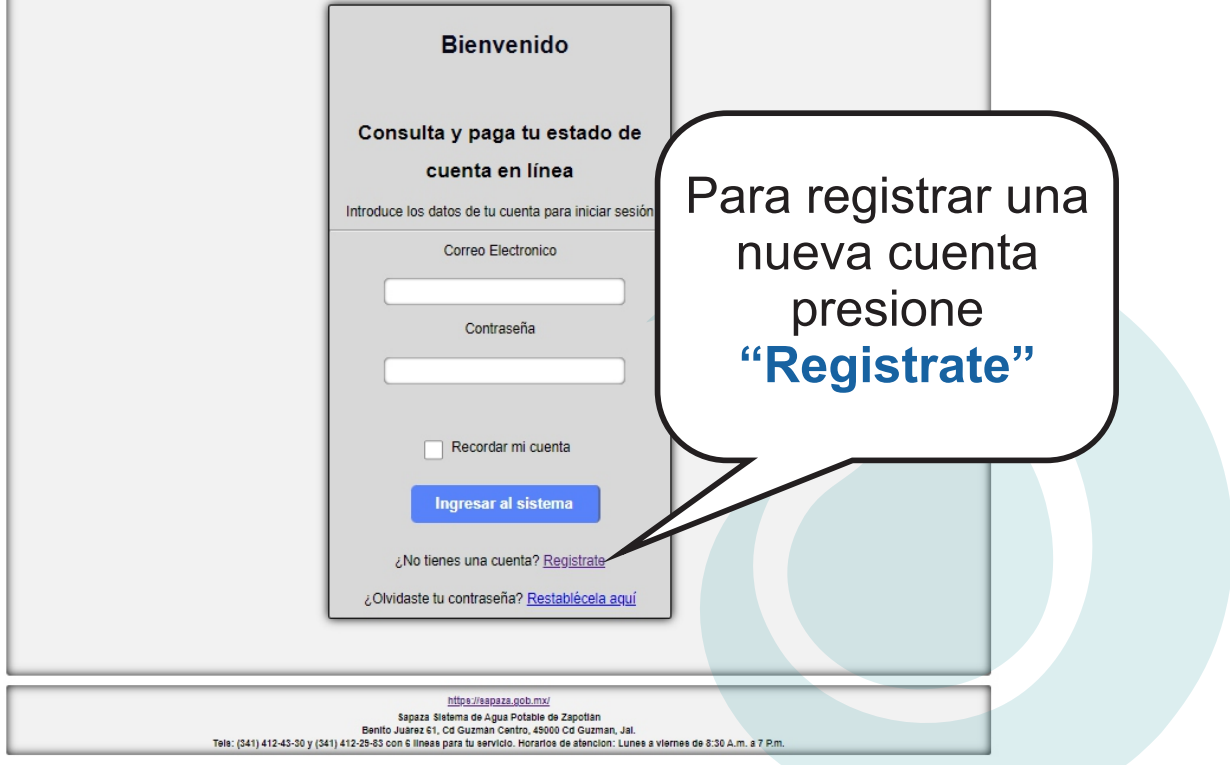

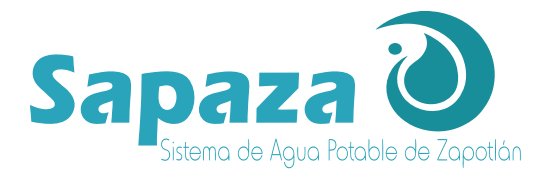

|                                                  | Crea tu cuenta                                                                                                    |                                                                                                    |
|--------------------------------------------------|----------------------------------------------------------------------------------------------------|----------------------------------------------------------------------------------------------------|
|                                                  | Para consultar y pagar tu estado de cuenta en<br>línea                                                                                                    |                                                                                                    |
| Deberás<br>Introducir los<br>Siguientes<br>Datos | Introduce los datos que a continuación se solicitan                                                                                                    |                                                                                                    |
|                                                  | Confirma Contraseña<br>Cancelar<br>Crear cuerd<br>Al finalizar el registro se le enviara un Correo Electrónico con su<br>usuario y la liga donde continuara con el proceso para asignación de<br>cuentas.<br><u>Aviso de Privacidad</u> | Una vez completando<br>la información en los<br>campos<br>correspondientes,<br>presione en<br>"Crear Cuenta" |

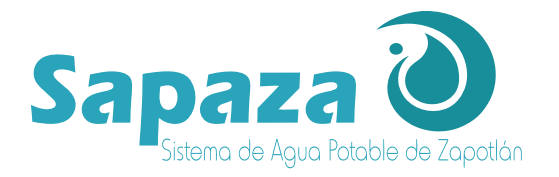

# Desplegando así la ventana de registro de usuario exitoso

| SERVICIOS DIGITALES                                                                                                    |
|----------------------------------------------------------------------------------------------------|
| Registro de Usuario Exitoso                                                                                                    |
| Su información ha sido correctamente registrada en nuestros servidores                                                                                                    |
| por favor verifique su correo para que pueda continuar con el proceso de asignación de cuentas                                                                                                    |
| Página Principal                                                                                                    |
| <u>httos://saoaza.gob.mv/</u><br>Sapaza Sistema de Agua Potable de Zapotlán<br>Benito Juárez 61, Cd Guzmán Centro, 19400 Cd Guzman, Jal.<br>Tels: (341) 412-43-30 y (341) 412-248-30 con S lineas para tu servicio. Horarios de atencion: Lunes a viernes de 8:30 A.m. a 7 P.m. |

A continuación, regresa la ventana de inicio de "Servicios Digitales" para poder ingresar con la cuenta creada previamente

| SERVICIOS DIGITALES                                  |                                                                  |
|------------------------------------------------------|------------------------------------------------------------------|
| Bienvenido                                           | En los espacio llenar<br>con los datos<br>previamente ingresados |
| cuenta en línea                                      | "Nombre de Usuario"                                              |
| Introduce los datos de tu cuenta para iniciar sesión | Correo electrónico y                                             |
| Correo Electronico                                   | "Contraseña"                                                     |
| Contraseña                                           | Preestablecida                                                   |
|                                                      |                                                                  |
| Recordar mi cuenta                                   |                                                                  |
| Ingresar al sistema                                  |                                                                  |
| رNo tienes una cuenta? <u>Registrate</u>             |                                                                  |
| ¿Olvidaste tu contraseña? Restablécela aquí          |                                                                  |

Av. Juárez No.61, Colonia Centro, Ciudad Guzmán, Jalisco. Tels. 341 412 43 30 y 341 412 2983 www.sapaza.gob.mx

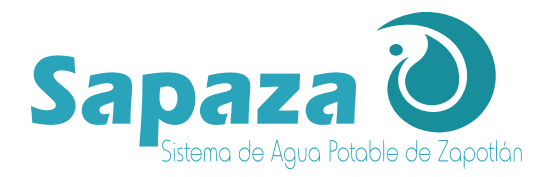

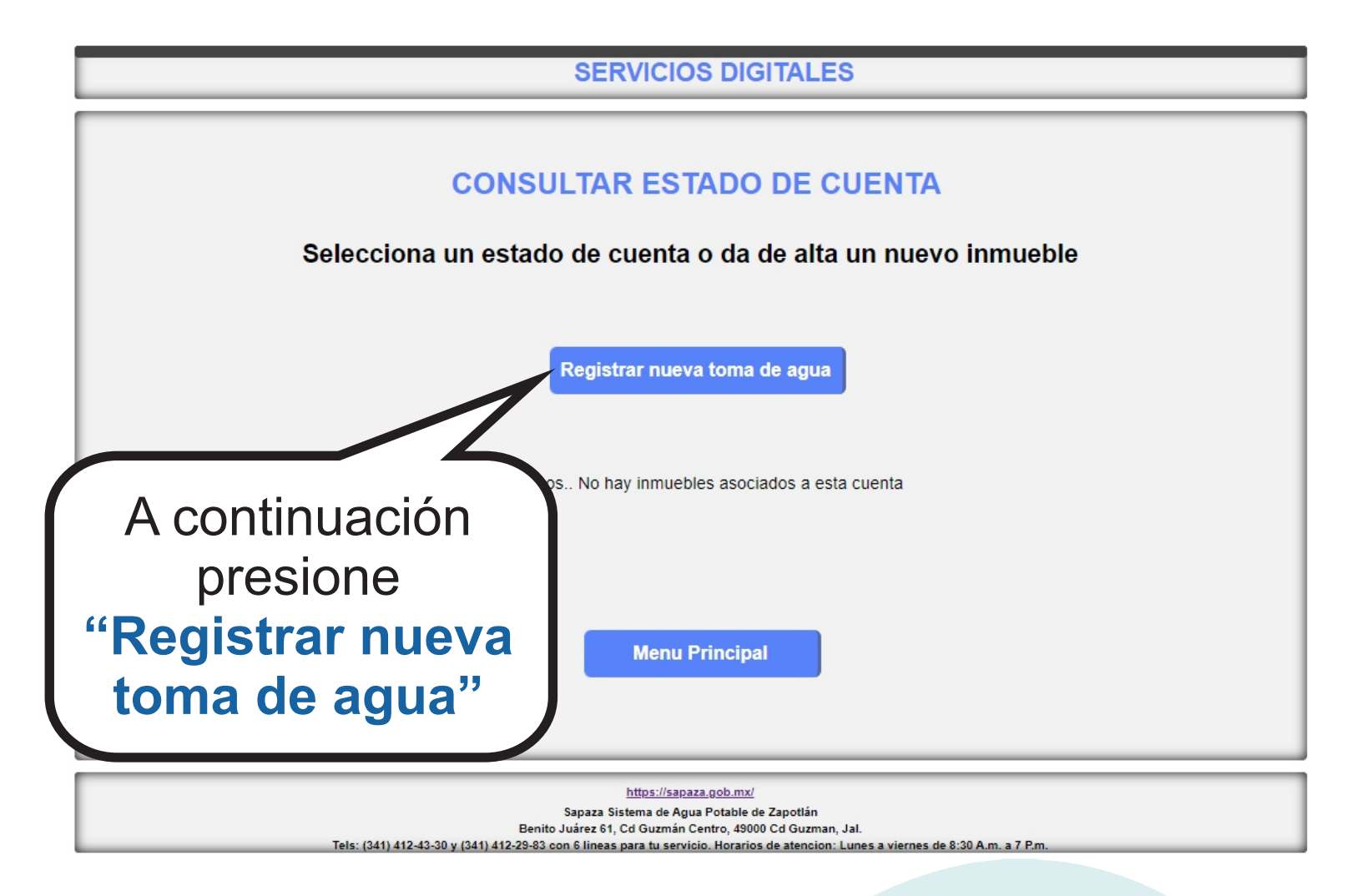

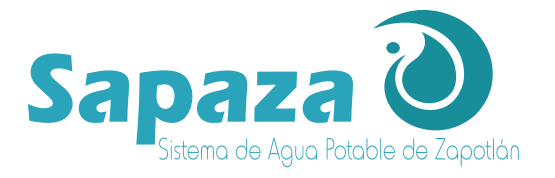

### Deberá de registrar los datos que muestra a continuación

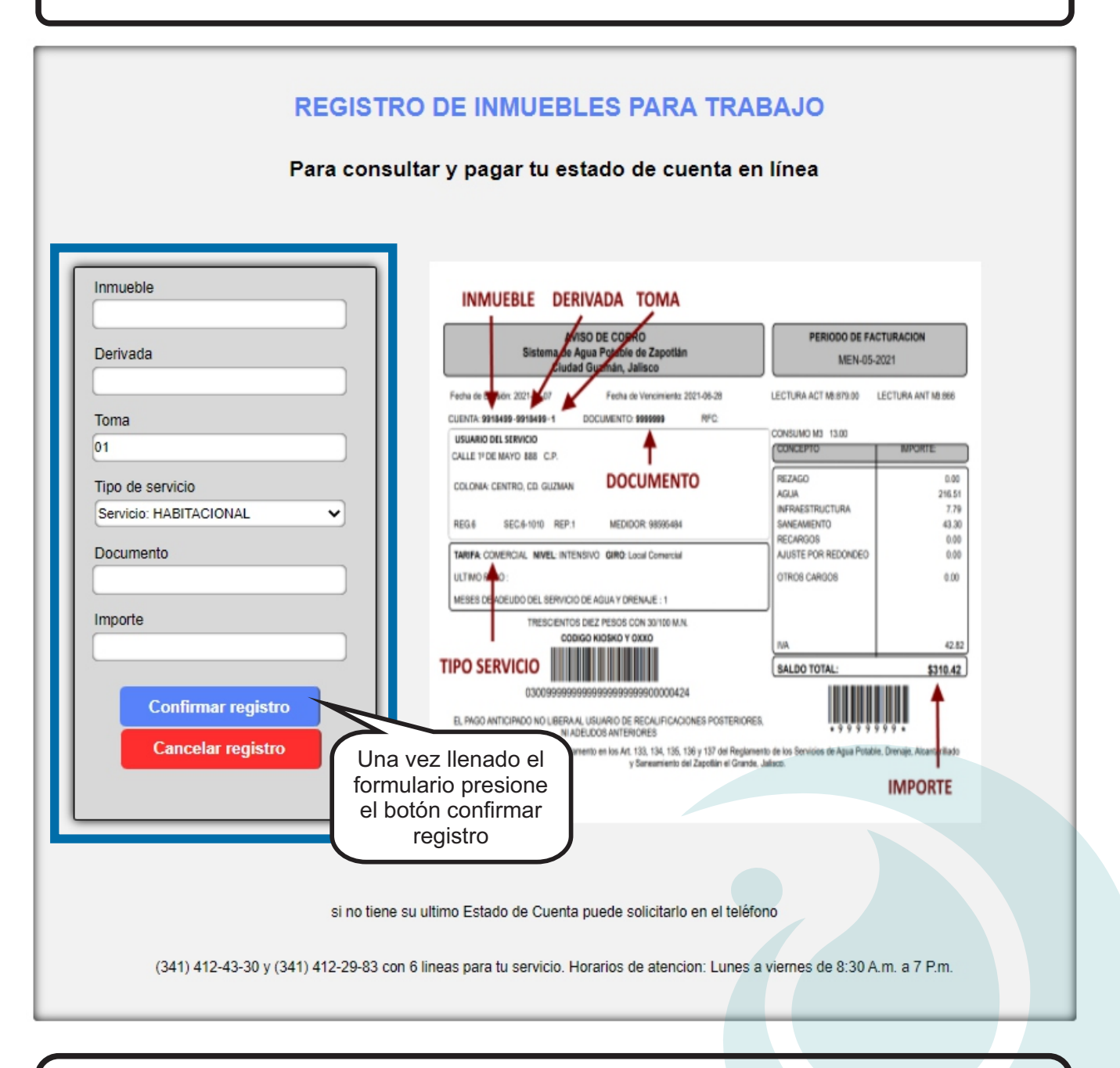

Los datos para el registro de los inmuebles se encuentra en su recibo que llega de manera mensual a su domicilio, en caso de no contar con su recibo o los datos que se solicitan, puede llamar a nuestros números de atención telefónica, para que un asesor le atienda en las dudas que tenga en el proceso

### Horarios de atención 8:30 Am a 3:00 Pm

Av. Juárez No.61, Colonia Centro, Ciudad Guzmán, Jalisco. Tels. 341 412 43 30 y 341 412 2983 www.sapaza.gob.mx

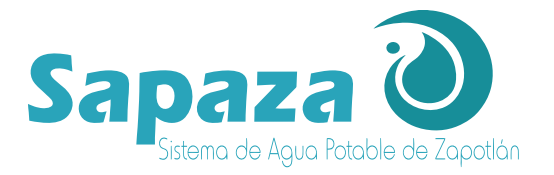

Aparecerá esta ventana que indicara que el proceso fue exitoso

| SERVICIOS DIGITALES                                                                                                    |
|----------------------------------------------------------------------------------------------------|
| Registro de Inmueble Exitoso                                                                                                    |
| Su información ha sido correctamente registrada en nuestros servidores                                                                                                    |
| Por favor verifique su correo para que pueda continuar con el proceso de asignación de cuentas                                                                                                    |
| Todas las Cuentas<br>Presione un botón<br>Todas las Cuentas                                                                                                    |
| ingez respeziziotolimo<br>Sapaza Sistema de Agua Potable de Zapotian<br>Benito Juarez 61, Cd Guzman Centro, 46000 Cd Guzman, Jal.<br>Tels: (341) 412-43-30 y (341) 412-25-83 con 6 lineas para tu servicio. Horarios de atencion: Lunes a viernes de 8:30 A.m. a 7 P.m. |

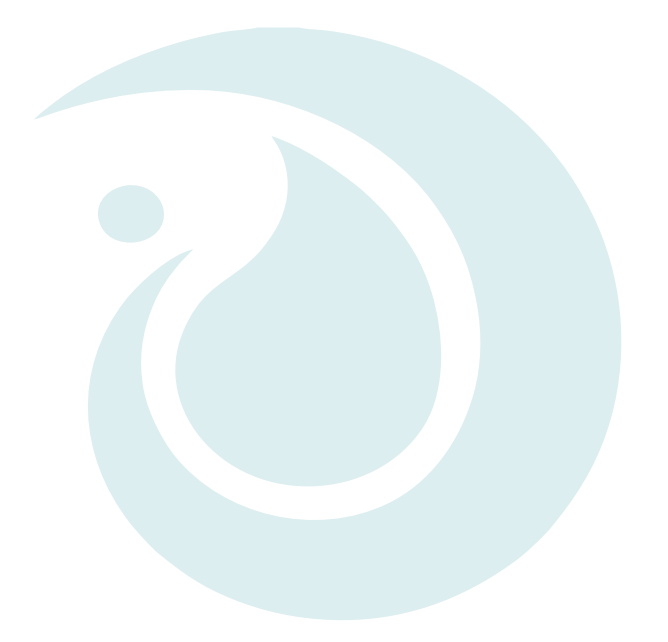

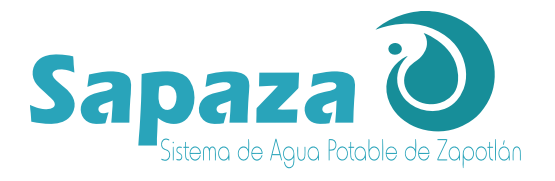

| SERVICIOS DIGITALES                                                                                                    |                                                                                                    |                     |           |                 |             |  |  |
|----------------------------------------------------------------------------------------------------|----------------------------------------------------------------------------------------------------|---------------------|-----------|-----------------|-------------|--|--|
| CONSULTAR ESTADO DE CUENTA<br>Selecciona un estado de cuenta o da de alta un nuevo inmueble<br>Registrar nueva toma de agua |                                                                                                    |                     |           |                 |             |  |  |
| Cuenta                                                                                                    | Titular                                                                                                    | Ubicación de toma d | le agua   | Saldo pendiente | Estado pago |  |  |
|                                                                                                    |                                                                                                    |                     |           | 7               |             |  |  |
|                                                                                                    | Selección Inmueble a consultar<br>Selección Inmueble:<br>Consultar Detalles<br>Presione<br>Consultar Detalles |                     |           |                 |             |  |  |
|                                                                                                    |                                                                                                    | Menu F              | Principal |                 |             |  |  |
|                                                                                                    |                                                                                                    |                     |           |                 |             |  |  |

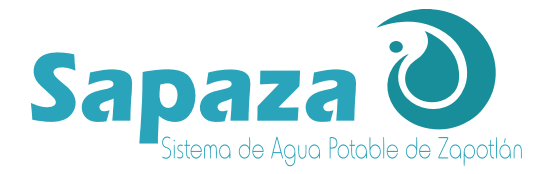

#### SERVICIOS DIGITALES Descargar estado de Numero de cuenta: 35187-35187-1 Descargar facturas cuenta Datos generales del usuario Periodo Nivel GENERICO Documento Tipo ACTIVA RFC Casa Habitación Giro Nombre Medidor Domicilio Consumo CENTRO Fecha emisión Colonia 13/09/2021 12:59:07 p.m. CP 49000 Fecha vencimiento 13/09/2021 12:00:00 a.m. Servicio HABITACIONAL Periodos adeudo Clave Saldo Nombre Saldo Identificador Facturado Movimientos Recaudado Saldos concepto concepto actual anterior 2 DRE SANEAMIENTO A.R. \$18.34 \$18,44 \$36.79 -\$38.58 \$0.00 \$0.21 3 INFRAEST INFRAEST. \$3.30 \$3.32 \$6.62 -\$8.58 \$0.00 \$0.04 51 AGCFHB AGUA SM HAB \$91.71 \$92.22 \$183.93 -\$182.90 \$0.00 \$1.04 104 REC16 RECARGOS 16% \$0.25 \$0.12 \$0.37 -\$0.37 \$0.00 \$0.00 105 RECARGOS 0% \$1.56 REC0 \$1.04 \$0.52 -\$1.55 \$0.00 S0.01 SUBTOTAL \$1.29 Tasa IVA 16% \$0.04 TOTAL \$1.33 Cancelar Paga Periodo Consultado Presione el botón para acceder a la confirmación https://sapaza.gob.mx/ 8apaza Biofema de Agua Potable de Zapotián Benito Juárez 81, Cd Guzmán Centro, 48000 Cd Guzman, Jal. Tels: (341) 412-43-30 y (341) 412-28-33 con 8 líneas para tu servicio. Horarios de atencion: Lunes a vierres de 8:30 A.m. a 7 P.m de pago

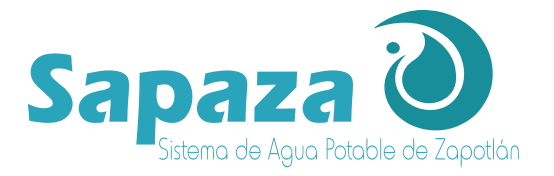

Confirma que los datos que aparecen en la pantalla sean correctos

|                                                                                                    | os datos necesarios para continuar                      |                                                                        |
|----------------------------------------------------------------------------------------------------|---------------------------------------------------------|------------------------------------------------------------------------|
| Inmueble<br>Derivada<br>Documento<br>Total a Pagar<br>Nombre del Cliente<br>Telefono<br>Correo Electronico<br>Financiamiento Pago en una si<br>Cancelar | XXXXX<br>XXXXX<br>XXXXXXX<br>XXXXXXXXXX<br>XXXXXXXX     | Confirmación<br>e Pago, enlaza<br>n la herramienta<br>e pagos en linea |
| todos los pagos se verán refleja                                                                                                    | idos hasta 48 horas después de realizada la transacción |                                                                        |

Al presionar el botón de confirmar transacción de pago de abrirá la pagina de Multipagos Express de BBVA, en donde podrá seleccionar un método de pago

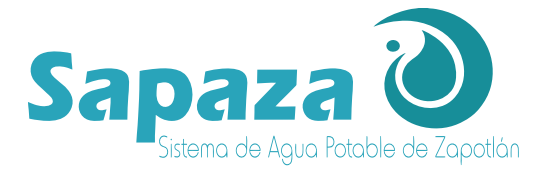

Esta ventana puesta el monto a pagar y los datos principales para el pago

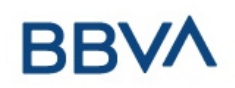

## Multip@gos Express

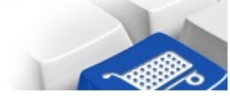

#### SISTEMA DE AGUA POTABLE DE ZAPOTLAN

21/09/2021 11:43:23 AM

|                                                            | DATOS PRINCIPALES PORTA                                                                                           | L DE PAGOS                                                      |                                                  |
|------------------------------------------------------------|----------------------------------------------------------------------------------------------------|-----------------------------------------------------------------|--------------------------------------------------|
| Folio<br>Referencia                                        | X                                                                                                    | XXXXXXXX                                                        |                                                  |
| Concepto del pago<br>Importe a pagar                       |                                                                                                    | MULTIPAGOS                                                      | MXN<br>Ingrese los                               |
|                                                            | FAVOR DE COMPLETA<br>* Correo electrónico personal:<br>* Número de teléfono a 10 dígitos:                         | AR LA INFORMACIÓN<br>XXXXXXXX@XXX.XXX<br>XXXXXXXXX<br>XXXXXXXXX | datos que se<br>solicitan<br>a continuación      |
| * Su comprobante de pago será env<br>* Campos Obligatorios | iado a esta dirección de correo<br><b>Regresar</b><br>Aviso de P<br>Recuerde <b>habilitar</b> las ventanas emerge | Continuar<br>rrivacidad<br>entes para www.adquiramexico.<br>Una | a vez ingresados los datos<br>presione continuar |
|                                                            |                                                                                                    |                                                                 |                                                  |

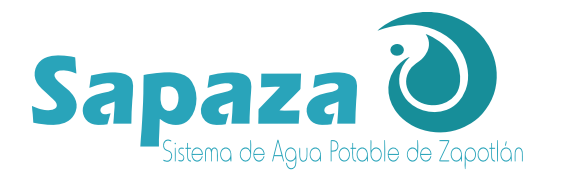

BBVA

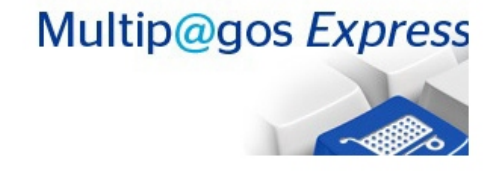

### SISTEMA DE AGUA POTABLE DE ZAPOTLAN

21/09/2021 11:44:44 AM

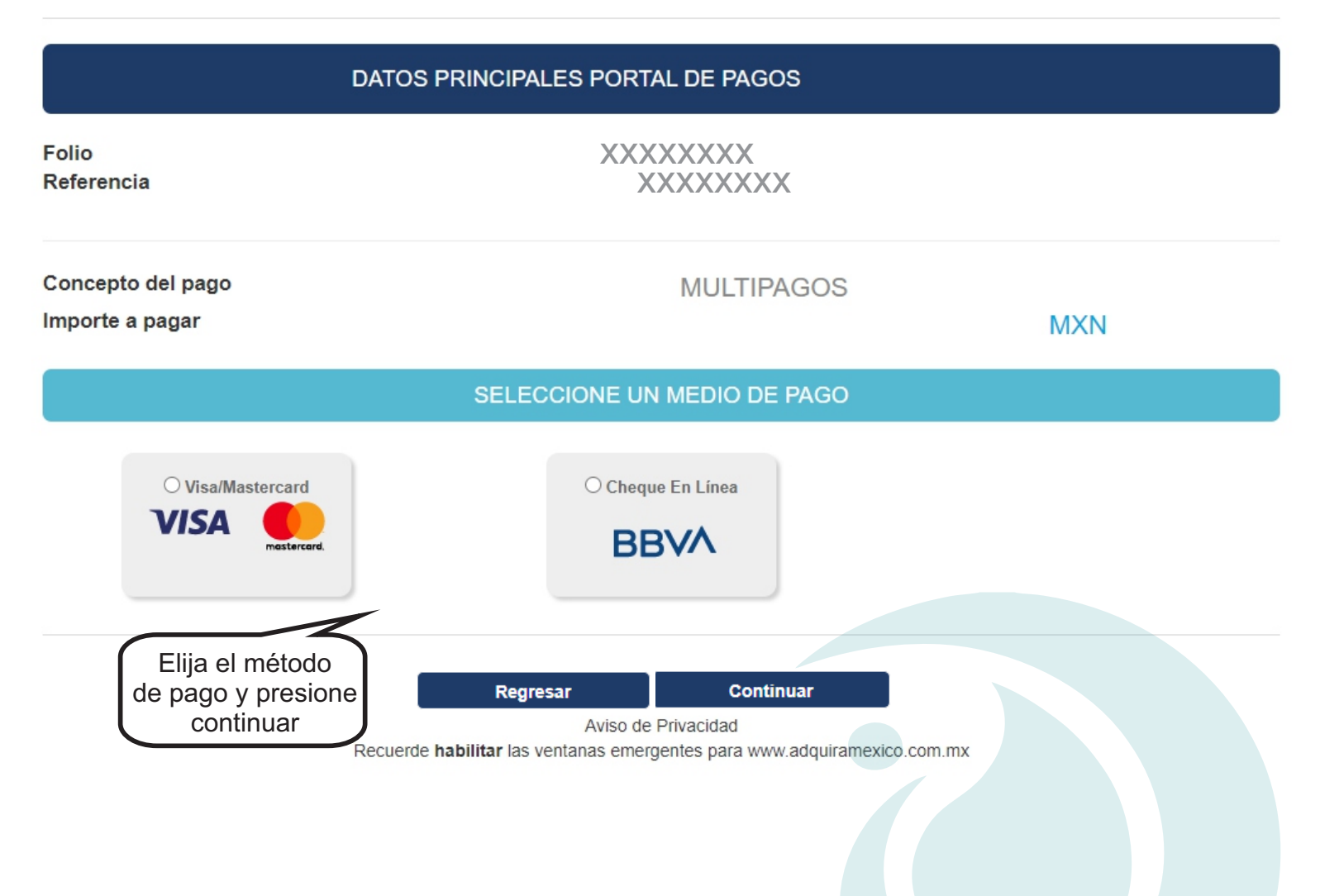

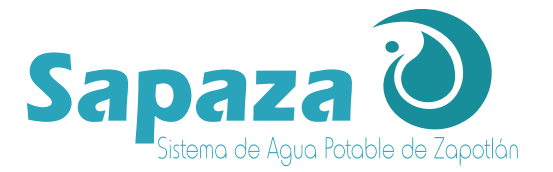

Esta ventana se mostrara si selecciono pago con tarjeta visa o mastercard en donde tendrá que colocar los datos de su tarjeta de debido o crédito para proceder con el pago

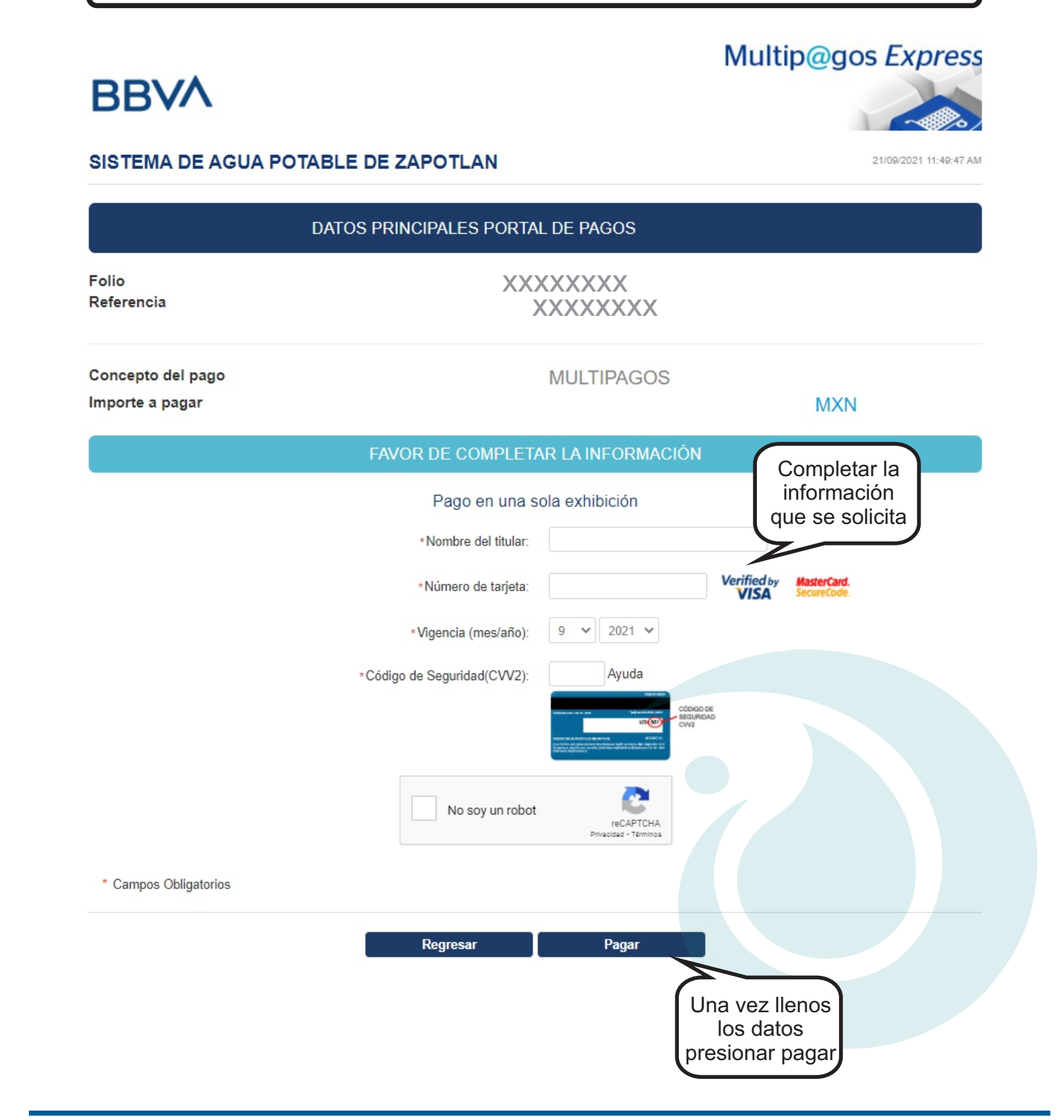

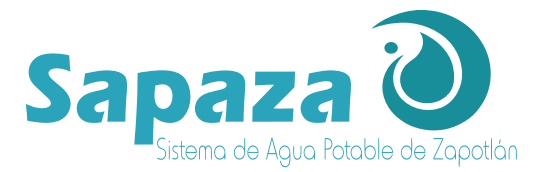

Esta ventana se mostrara si selecciono cheque en linea en donde tendrá que leer las instrucciones que se muestran en la pantalla para continuar con la pagina de su banco

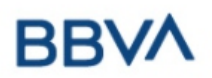

### SISTEMA DE AGUA POTABLE DE ZAPOTLAN

| DATOS | PRINCIPA | LES PORT# | AL DE PAGOS |  |
|-------|----------|-----------|-------------|--|
|       |          |           |             |  |

Folio Referencia

Concepto del pago Importe a pagar MULTIPAGOS

MXN

Multip@gos Express

21/09/2021 11:51:04 AM

INFORMACIÓN DE PAGO

Estimado usuario: Ahora puede realizar su pago mediante el uso de su cuenta BBVA, siguiendo una serie de 4 simples pasos.

Para abrir bbva.mx de clic en el botón "Continuar".

Al terminar el proceso de pago en bbva.mx esta página cambiará para poder terminar su proceso de pago.

|              | Regresar                   | Continuar               |                           |            |  |
|--------------|----------------------------|-------------------------|---------------------------|------------|--|
|              | Aviso de Pr                | rivacidad               |                           |            |  |
| Recuerde hab | ilitar las ventanas emerge | ntes para www.adquirama | ex Presione p<br>continua | bara<br>ar |  |
|              |                            |                         |                           |            |  |